## Cómo elaborar un cuadro sinóptico con MindMeister

1. Una vez que hayas ingresado a MindMeister con tu cuenta de correo electrónico o Facebook, te aparecerá la página de inicio de la herramienta, la cual te brindará la opción "Nuevo Mapa" con la que podrás empezar a crear un cuadro sinóptico.

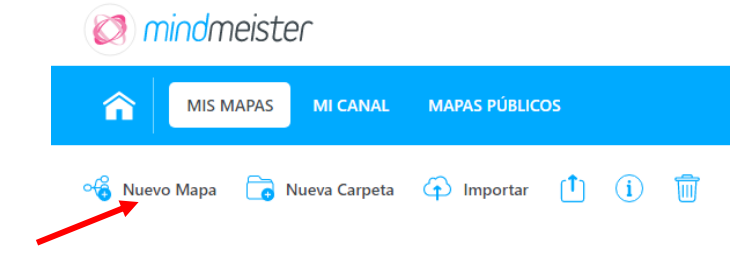

 Utilizaremos una plantilla para darle un diseño bonito al cuadro sinóptico. Una vez que hayas dado clic en "Nuevo Mapa" se abrirá una ventana; da clic en el botón "Ir a la biblioteca de plantillas".

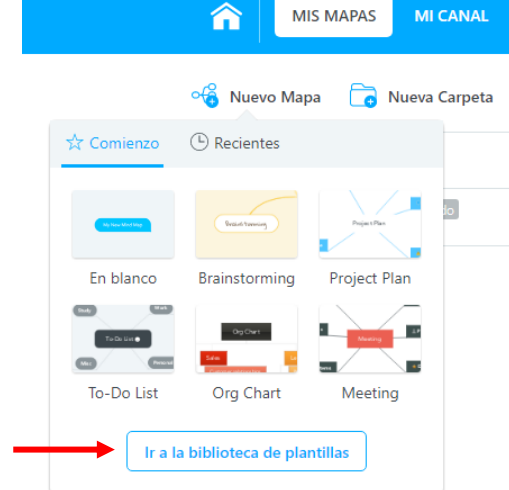

Mindmeister

3. Entre las plantillas que se mostrarán, elige la que se llama "Course Syllaus" y da un clic en el botón "Usar plantilla".

| Recién Usadas   |                                                                                                    |                 | 1                | 0 C                                  |        |
|-----------------|----------------------------------------------------------------------------------------------------|-----------------|------------------|--------------------------------------|--------|
| Mapas Populares | En blanco                                                                                                    | Brainstorming   | Project Plan     | To-Do List                           |        |
| tegorias        |                                                                                                    | 1               |                  | And in case of the local division of |        |
| Business        | Ora Chart                                                                                                    | Masting         | Wabrita Planni   | Project Manag                        |        |
| Education       | orgenare                                                                                                    | meeting         | Website Placini. | rroject manag                        |        |
| Entertainment   |                                                                                                    | i 👘             |                  |                                      |        |
| Events          | 7.                                                                                                    |                 |                  | ·                                    |        |
| Life            | SWOT Analysis                                                                                                   | Life Plan       | Rusiness Plan    | Essay Writing                        |        |
| Productivity    | SWOT Petalysis                                                                                                  | Life Frank      | Dusiness riali   | casary writing =                     |        |
| Reference       | the second second second second second second second second second second second second second second second se | *               |                  |                                      |        |
| Technology      | E Comments                                                                                                    | ()              |                  | 4                                    |        |
| Other           | Course Syllabus                                                                                                 | Lesson Planning | Homework         | Weekly Undate                        |        |
|                 | Course synabus                                                                                                  | CESSOR Franking | 1 Homework       | weekly update                        | - 10 A |

4. Una vez abierta la plantilla, MindMeister te mostrará la estructura de cuadro sinóptico para que tú la empieces a rellenar con los datos sobre los Drones. Fíjate también que abajo a la izquierda hay un recuadro blanco, se trata de un pequeño tutorial con los pasos básicos para aprender a usar la herramienta. Para verlo da clic en el botón "Comienza Ya".

Aprovecha ese tutorial para que vayas aprendiendo cómo usar las herramientas de MindMeister al tiempo que elaboras el cuadro sinóptico sobre Drones.

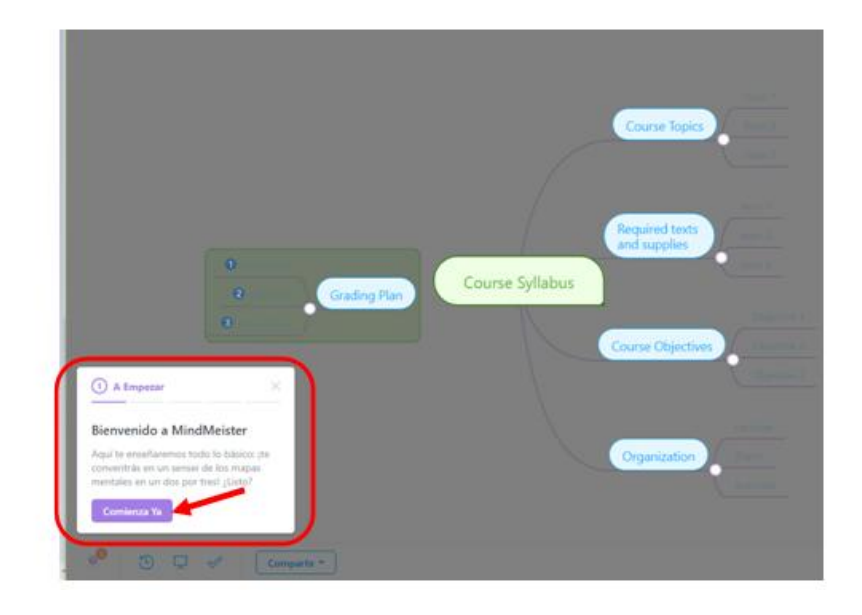

5. Para cambiar el texto de un globo debes dar doble clic sobre él y escribir la nueva información una vez que aparece seleccionado el texto. Con este procedimiento cambia el texto del óvalo de color verde que corresponde al título y cambia el de dos óvalos azules que están en el siguiente nivel. Los textos que deben llevar son: "Drones", "Usos" y "Reglas para su uso"

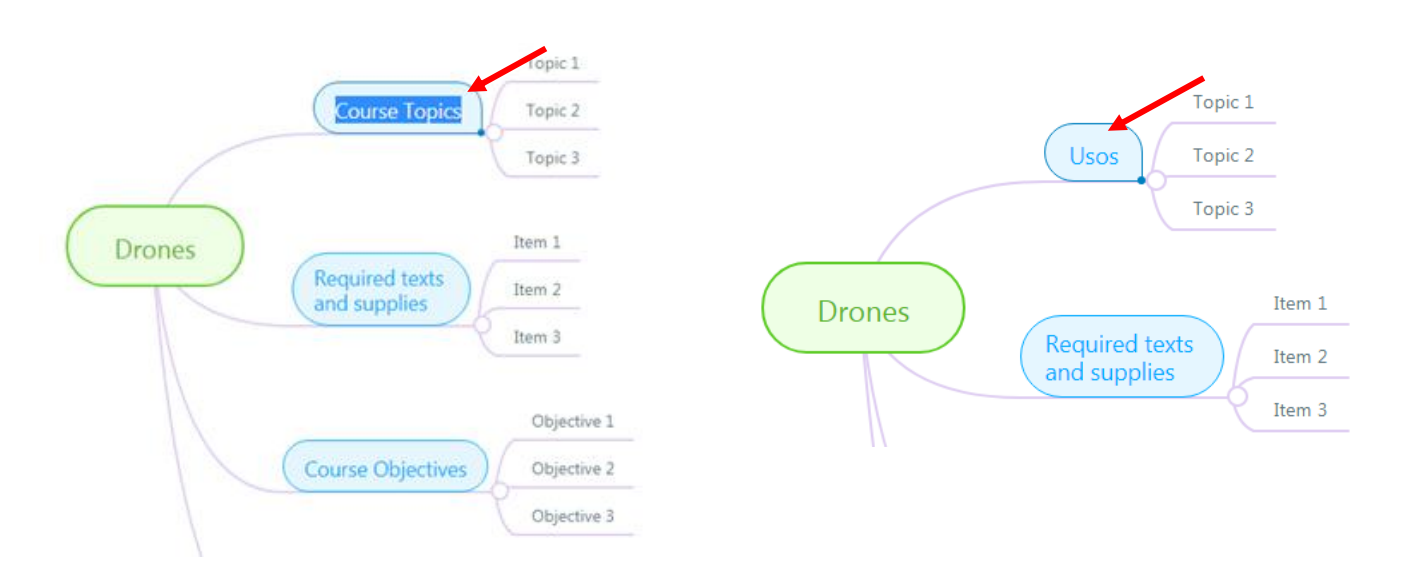

6. Los demás óvalos azules no se van a ocupar en el cuadro sinóptico sobre Drones, de manera que hay que borrarlos; es muy fácil, **da un clic** sobre el óvalo y presiona la tecla Supr (suprimir). *Cuida dar sólo un clic para que el óvalo tome la siguiente forma y el texto no aparezca resaltado:* 

| Course Objectives |   |
|-------------------|---|
|                   | • |

**Nota:** Si das doble clic se seleccionará el texto en su interior y al presionar la tecla "Supr" sólo se borrará ese texto, no el óvalo completo.

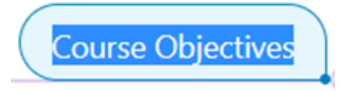

Observa que al borrar un óvalo se borra también la estructura que deriva de él. Una vez que hayas borrado los óvalos que sobran, el cuadro debe verse así:

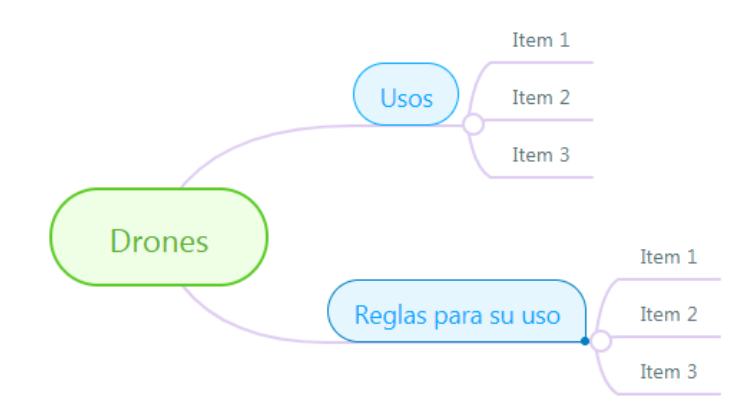

7. Con base en el borrador de cuadro sinóptico, edita el tercer nivel de manera que incluya los textos que corresponden:

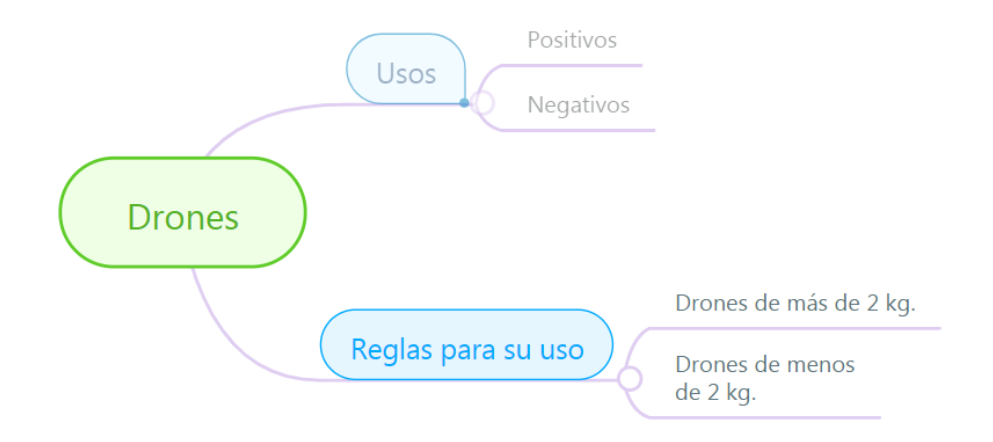

8. Dado que la plantilla solamente incluye tres niveles y el cuadro sinóptico sobre Drones requiere contar con más niveles, tendrás que ir añadiendo los que faltan. Para añadir en el cuadro un ítem de otro nivel da un clic en el óvalo del que quieres que se derive.

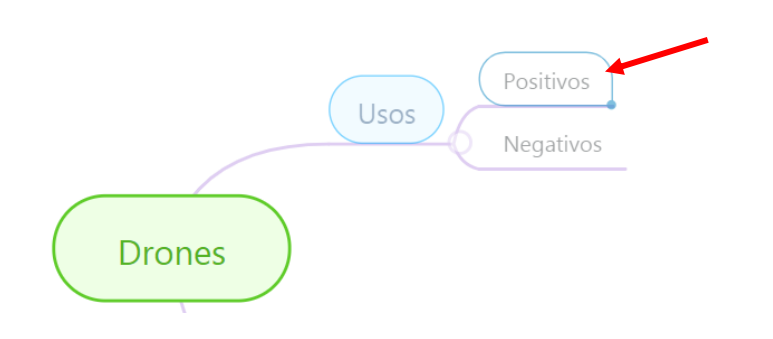

 En la parte superior derecha de la pantalla da clic en el icono de + (más) o bien, presiona la tecla TAB.

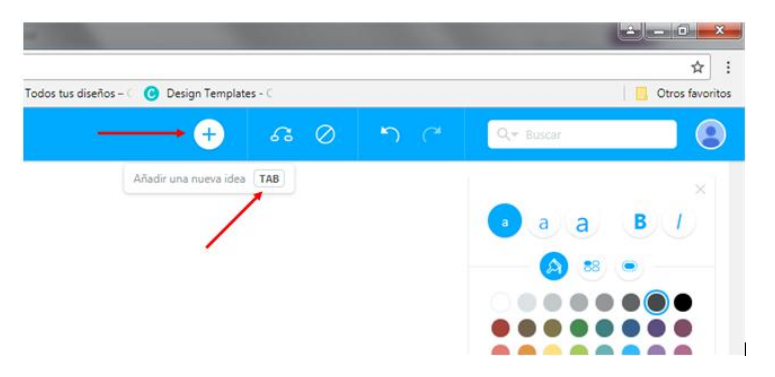

Se creará un óvalo vacío y tú tendrás que escribir el texto que le corresponde, como se muestra en esta imagen.

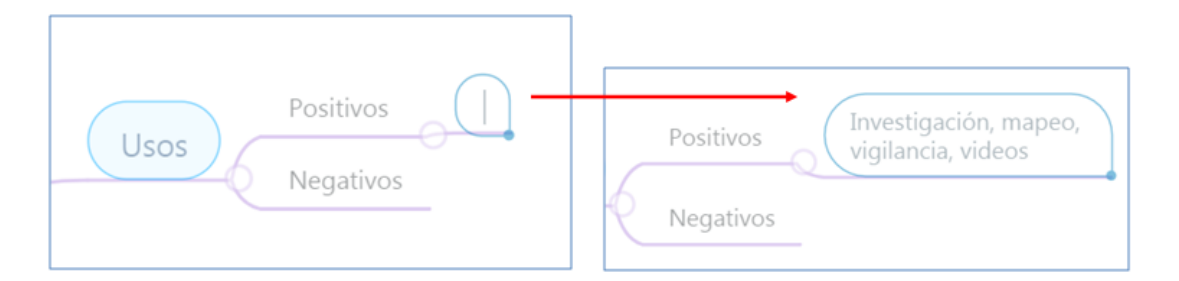

Con este procedimiento crea los ítems que faltan en el cuadro sinóptico cuidando que las ideas queden organizadas correctamente.

En la siguiente imagen se observa cómo quedarán las ideas derivadas del ítem "Usos". Fíjate que solamente los dos primeros niveles tienen óvalos.

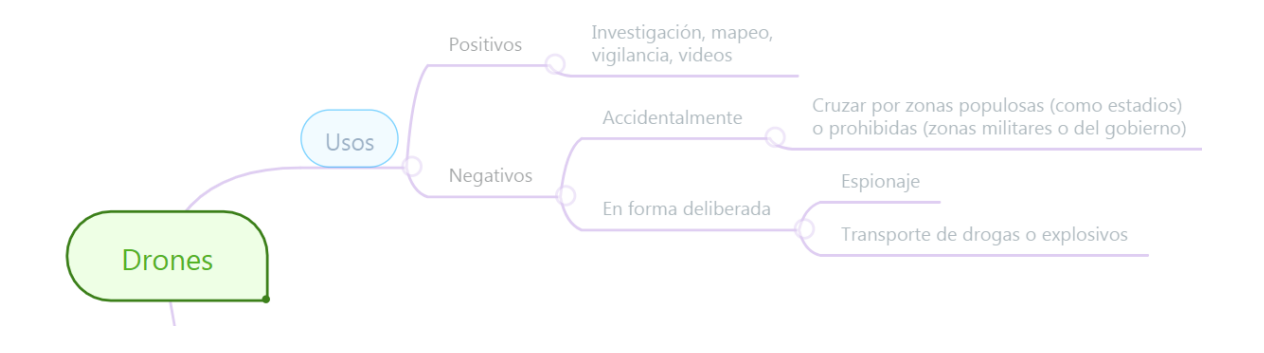

Tú puedes editar el diseño de cada ítem, tanto del contorno como del tipo, tamaño y color de letra. También puedes separar los ítems uno de otro para que el cuadro tenga un diseño más atractivo.

- 10. Para mover un ítem ubica el cursor en él y arrástralo a donde quieras manteniendo presionado el botón izquierdo del ratón.
- 11. Para darle diseño a un ítem, usa el menú de edición que se encuentra del lado derecho de la pantalla. Utiliza la siguiente guía como referencia:

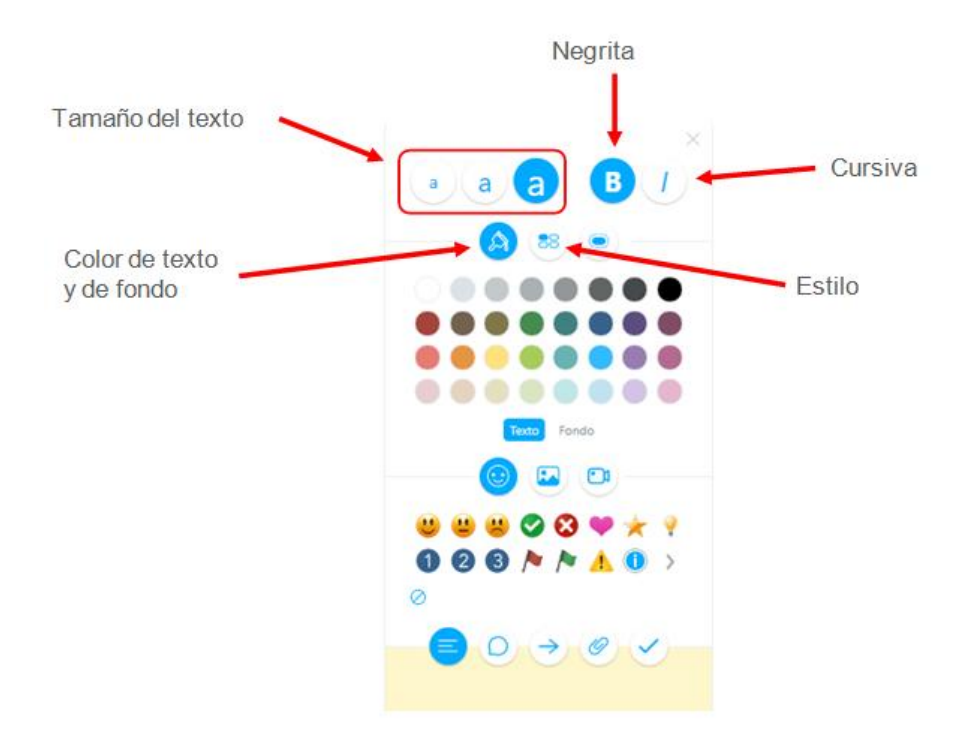

12. Veamos un ejemplo. Selecciona el ítem "Positivos" (haz un clic sobre él). Da clic en el icono de "Estilo" y elige el óvalo azul.

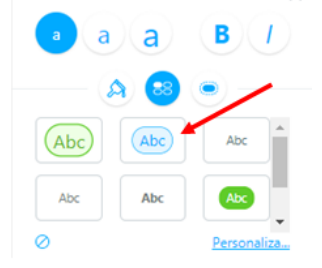

13. Ahora da clic en la herramienta "Color". Observa que en la parte de debajo de la ventanita que despliega, hay dos opciones: Texto y Fondo. Cambia el color del fondo a morado y el texto a un morado más obscuro.

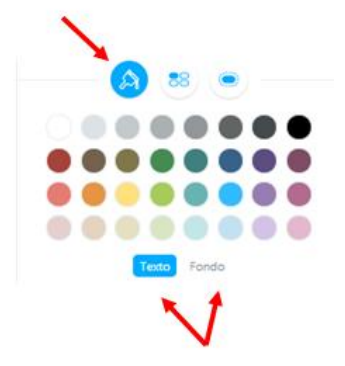

- 14. Ahora que ya sabes cómo dar formato a los ítems, aplícate para lograr que el cuadro sinóptico sea claro y bonito.
- 15. Debes saber que Mind Meister guarda automáticamente todos los cambios que realizas en cualquier proyecto, de manera que no es necesario que tú realices ninguna acción para conservarlo.
- 16. Si quieres compartir tu cuadro sinóptico con alguien más, puedes hacerlo utilizando la opción "Compartir" que se encuentra en la parte inferior izquierda de la pantalla. Sólo tendrás que indicar ahí la cuenta de usuario de tu amigo, ya sea de correo electrónico en Google o bien Facebook o Twitter.
- 17. Para volver a la página de inicio en MindMeister, da clic en la flechita blanca que se encuentra en la parte superior izquierda de la pantalla.

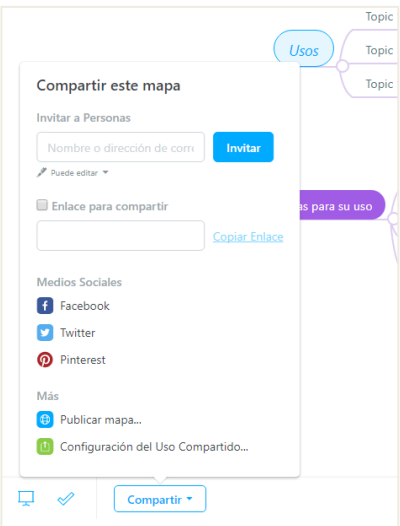

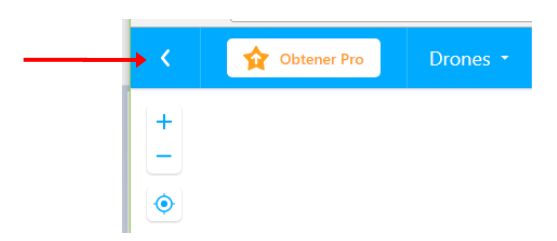

 Para cerrar tu sesión en la herramienta, da clic en la flechita hacia abajo a un lado de tu cuenta y elige la opción salir.

| mindmeister                                                  |                     | Karla Monserrat Básico<br>herrejon.karlita@gm |  |
|--------------------------------------------------------------|---------------------|-----------------------------------------------|--|
| MIS MAPAS MI CANAL                                           | MAPAS PÚBLICOS      |                                               |  |
| Nuevo Mapa 🛛 🔓 Nueva Carpeta                                 | 🗇 Importar 📋 🧻 📆    | Karla Mancarrat Harraián                      |  |
| <b>Drones</b><br>Karla Monserrat Herrejón                    | 2 minutos antes 🛛 🖉 | Mi Cuenta                                     |  |
| My New Mind Map<br>Karla Monserrat Herrejón                  | 33 minutos antes    | Configuración                                 |  |
| My First Mind Map Predeterminado<br>Karla Monserrat Herrejón | 34 minutos antes    | ? Ayuda                                       |  |
|                                                              |                     | Comparte tu Aprecio                           |  |